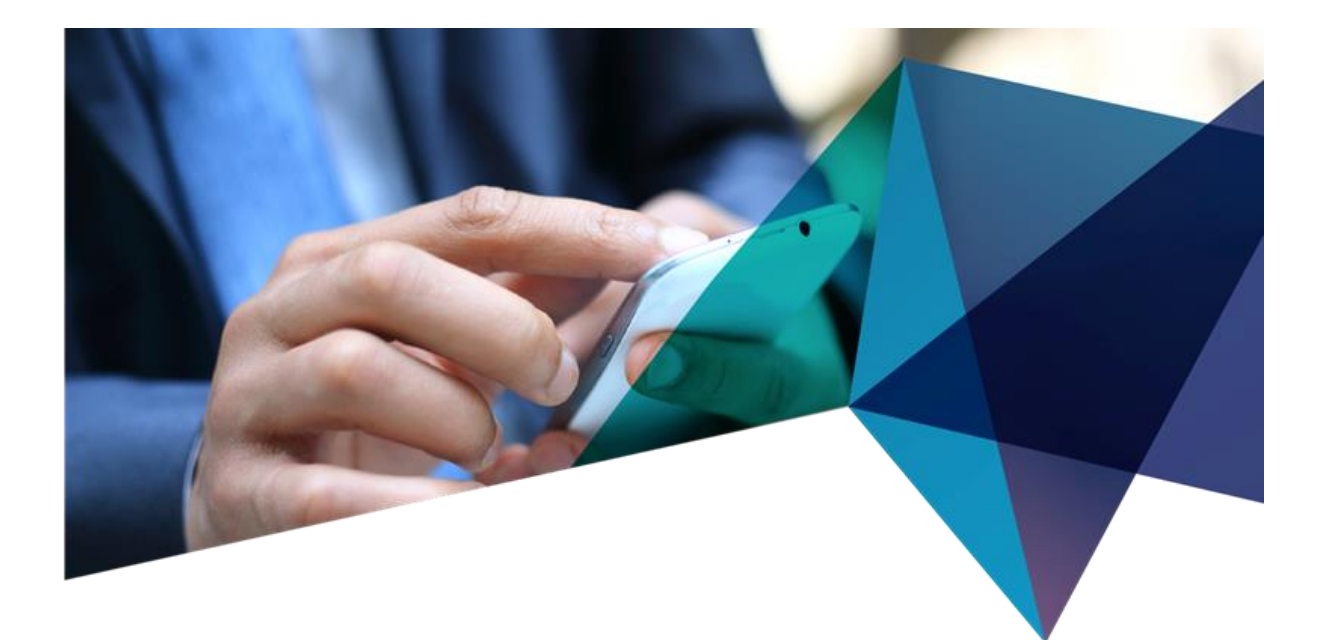

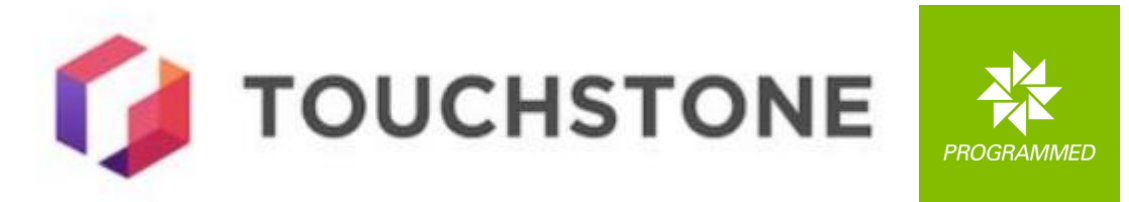

# Vendor User Management

| This document describes the roles, actions and interaction patterns of the Vendor User Management application. |
|----------------------------------------------------------------------------------------------------|
| Vendor User Management                                                                                         |
| Quick Reference Guide                                                                                          |
| Role capabilities                                                                                              |
| Role Permissions Summary                                                                                       |
| Signing In3                                                                                                    |
| Dashboard Navigation                                                                                           |
| User Management4                                                                                               |
| Adding New Users4                                                                                              |
| Managing Existing Users4                                                                                       |
| User Invitation Process4                                                                                       |
| Touchstone Download4                                                                                           |
| Help documents4                                                                                                |
| Appendix5                                                                                                    |
| Feature Role Matrix                                                                                            |
| Signing in                                                                                                    |
| Login via PFM SSO                                                                                              |

| Login via Email                 | 8  |
|---------------------------------|----|
| Login via Microsoft SSO         | 11 |
| PFM/Vendor Supervisor Dashboard | 13 |
| Edit existing user              | 17 |
| Onboard user                    | 22 |
| Accept Invite                   | 24 |
| Download Touchstone             | 28 |
| Help documents                  | 29 |
|                                 |    |

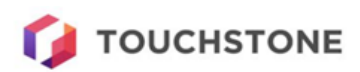

# Quick Reference Guide

## Role capabilities

| Role                    | Key Capabilities                    |
|-------------------------|-------------------------------------|
|                         | User management, vendor management, |
| PFM Supervisor          | dashboard access                    |
| Vendor Supervisor       | User management, dashboard access   |
| (PFM/Vendor) Technician | Touchstone Mobile downloads only    |

## **Role Permissions Summary**

|                     | PFM        | Vendor     | Technician   |
|---------------------|------------|------------|--------------|
| Feature             | Supervisor | Supervisor | (PFM/Vendor) |
| User Dashboard      | YES        | YES        | NO           |
| Add/Edit Users      | YES        | YES        | NO           |
| Manage Vendors      | YES        | NO         | NO           |
| Download Touchstone | YES        | YES        | YES          |
| Help                | YES        | YES        | YES          |

## Signing In

- 1. Enter the short code and select "Continue"
- 2. Confirm company access and select "Get access"
- 3. Choose your login method:
  - Email: Enter credentials → Request & enter 2FA code → Continue to dashboard
  - **PFM SSO**: Follow standard SSO login procedure
  - Microsoft SSO: Follow standard Microsoft login procedure

## **Dashboard Navigation**

- Expand/Collapse menu using sidebar toggle
- Search for users by name or email
- Filter by status (Active/Pending/Inactive)
- Filter by vendor (PFM Supervisor only)
- Navigate using pagination controls

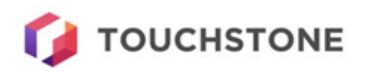

## User Management

### Adding New Users

- 1. Select "Add New User"
- 2. Complete required fields (vendor field available to PFM Supervisor only)
- 3. Submit to generate invitation link (except for PFM Technician role)
  - For PFM Technicians: Must select authorized internal vendor

#### Managing Existing Users

- Edit: Update details for Active/Pending users
- **Disable**: Remove access for Active/Pending users (prompts warning)
- Reinvite: Generate new invitation link for Pending users
- Enable: Restore access for Inactive users

#### **User Invitation Process**

- 1. User receives invitation link
- 2. User requests verification code
- 3. User enters verification code
- 4. User selects sign-up method and completes registration

### Touchstone Download

• Available to all roles through the download page

### Help documents

• Available to all roles through the help page

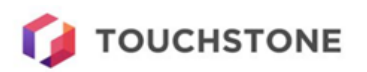

# Appendix

## Feature Role Matrix

|                        |                                                                           | PFM        | Vendor     | Technician   |
|------------------------|---------------------------------------------------------------------------|------------|------------|--------------|
| Task/Feature           | Description                                                               | Supervisor | Supervisor | (PFM/Vendor) |
| User                   |                                                                           |            |            |              |
| Management             |                                                                           |            |            |              |
| Add User               | Create a new user, assign roles, permissions, vendor and site.            | YES        | YES        | NO           |
| Edit User              | Modify existing user account details (name, contact info, role, etc.).    | YES        | YES        | NO           |
| Disable User           | Revoke access to the system for an existing user.                         | YES        | YES        | NO           |
| Enable User            | Enable access to the system for an existing user.                         | YES        | YES        | NO           |
| Reinvite User          | Generate new invitation link for a pending user.                          | YES        | YES        | NO           |
| Dashboard              |                                                                           |            |            |              |
| View User<br>Dashboard | Access dashboard with list of user details and status.                    | YES        | YES        | NO           |
| Search users           | Search for users by name or email                                         | YES        | YES        | NO           |
| Filter by Vendor       | Filter the user list by the vendor they are associated with.              | YES        | NO         | NO           |
| Filter by Status       | Filter the user list by their account status (Active, Pending, Inactive). | YES        | YES        | NO           |
| Other                  |                                                                           |            |            |              |
| Download<br>Touchstone | Links to download Touchstone                                              | YES        | YES        | YES          |
| View Help              | Access help documents                                                     | YES        | YES        | YES          |

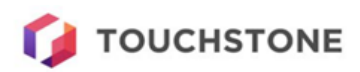

# Signing in

Enter the short code and press "Continue"

| <b>TOUCHSTONE</b>           |
|-----------------------------|
| Login by entering your code |
| VUM-UAT                     |
| CONTINUE                    |
|                             |
|                             |
| By <b>CERTUS</b>            |

Confirm you are accessing the right company and press "Get access"

| 🚺 ТОИСНЫТС                      | DNE         |
|---------------------------------|-------------|
| Are you requesting access to th | is company? |
| VUM UAT                         |             |
| GET ACCESS                      |             |
| GO BACK                         | ]           |
|                                 |             |
| By CERTUS                       |             |

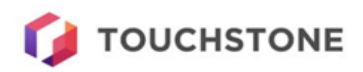

### Select the login method to use

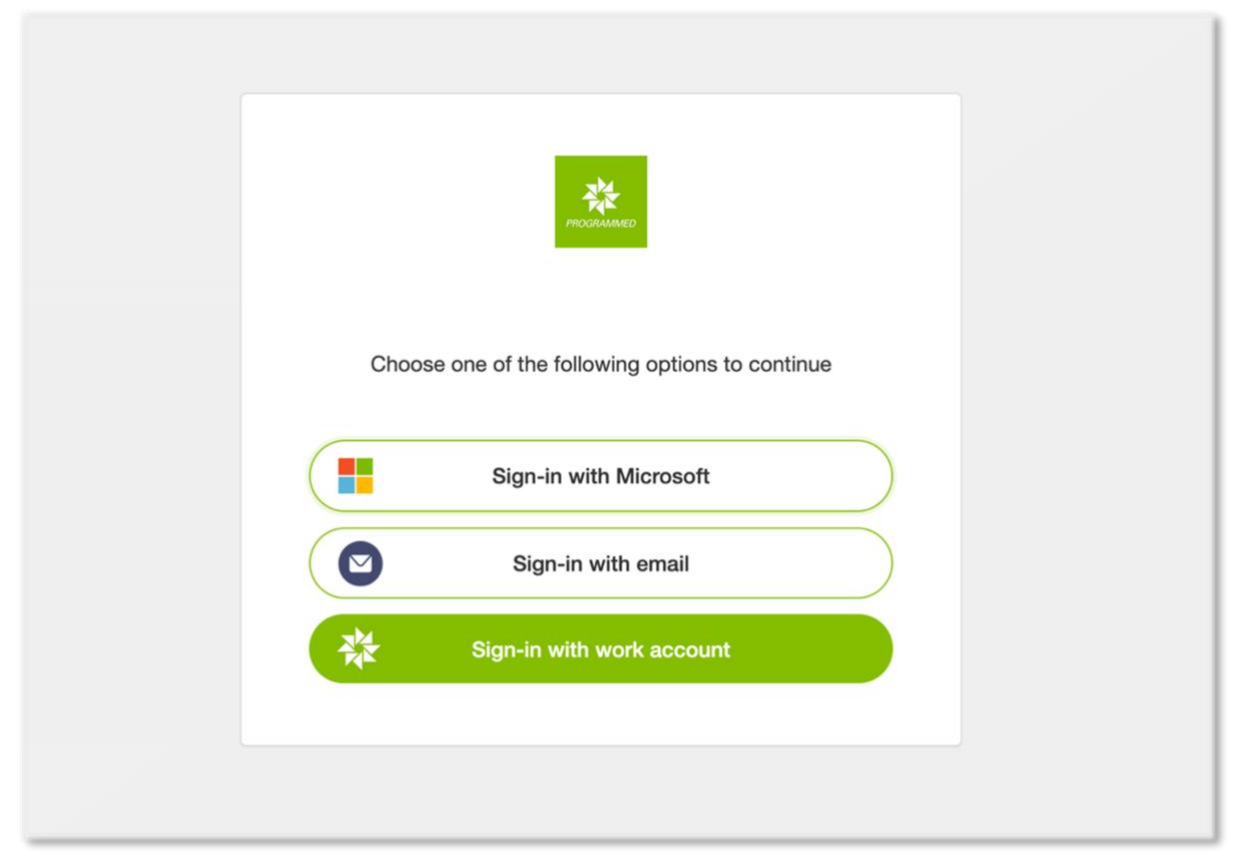

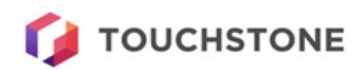

## Login via PFM SSO

## Login via Email

## Select the email option and fill in the credentials

| Sign in name ••••<br>Password ••• | Cancel           | PROGRAMMED |         |      |
|-----------------------------------|------------------|------------|---------|------|
| Password                          | Sign in name     |            |         | ]    |
|                                   | Password         |            |         | •••• |
| Forgot Password? Continue         | Forgot Password? | C          | ontinue |      |

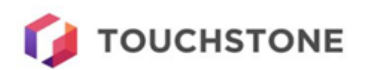

### Request a 2FA code

### Enter 2FA code

|                          | PROGRAMMED                                                |
|--------------------------|-----------------------------------------------------------|
| Verification code has to | been sent to your inbox. Please copy the input box below. |
| carl.g.robinson+vums     | super1@gmail.com                                          |
| Verification code        |                                                           |
| Send new code            | Verify code                                               |

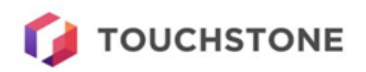

#### Continue to dashboard

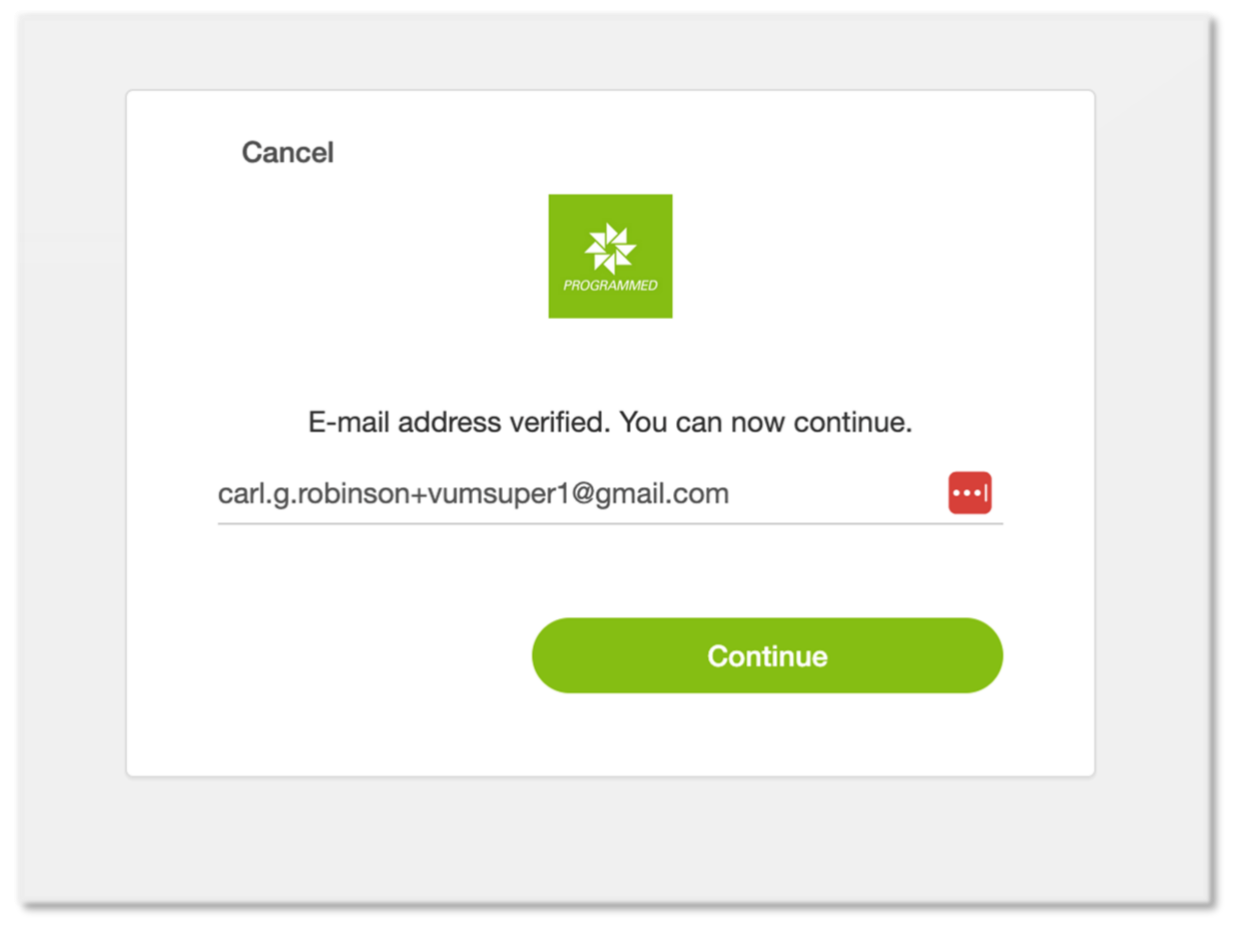

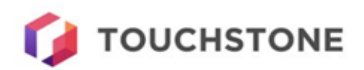

## Login via Microsoft SSO

Enter the Microsoft account email address

| Microsoft                  |      |
|----------------------------|------|
| Sign in                    |      |
| Email, phone, or Skype     |      |
| No account? Create one!    |      |
| Can't access your account? |      |
|                            | Next |
|                            |      |

## Enter the Microsoft account password

|                             | JS                    |
|-----------------------------|-----------------------|
| $\leftarrow$ craig.hepworth | h@certussolutions.com |
| Enter pass                  | word                  |
| Password                    |                       |
| Forgot my password          | i                     |
|                             |                       |

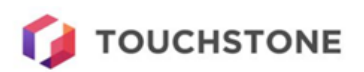

Approve sign in using Microsoft authenticator app.

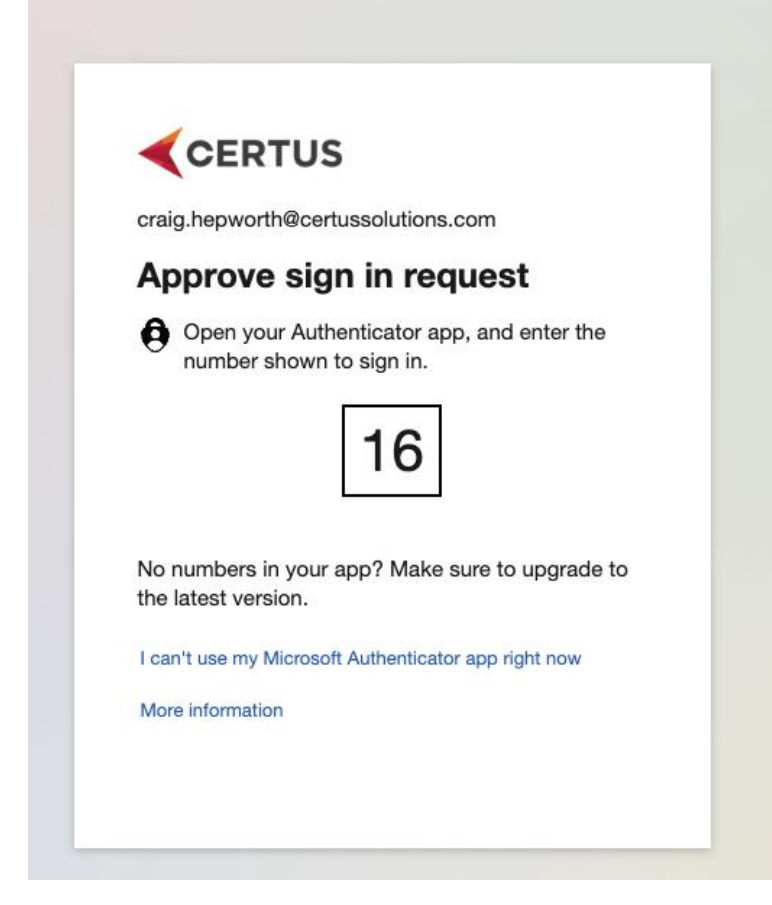

#### **Press Yes**

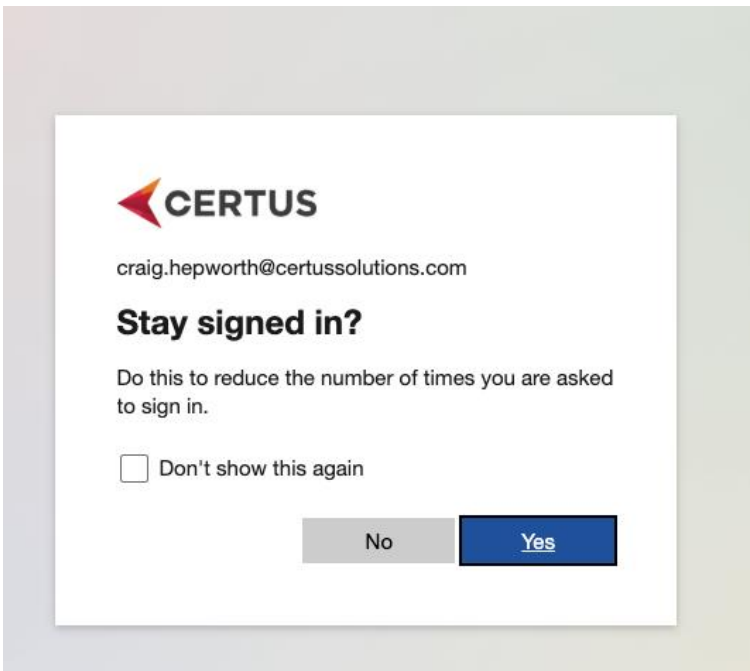

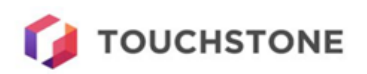

## PFM/Vendor Supervisor Dashboard

#### Dashboard side menu can be expanded or collapsed

|          | HSTONE                                                                                                    |                                                                                                    |                                                                           |                                                                                                    |                                                                                                    |                                                        |                                                                                                    | Ven                                                              | idor Superviso                                                                        |
|----------|----------------------------------------------------------------------------------------------------|----------------------------------------------------------------------------------------------------|---------------------------------------------------------------------------|----------------------------------------------------------------------------------------------------|----------------------------------------------------------------------------------------------------|--------------------------------------------------------|----------------------------------------------------------------------------------------------------|------------------------------------------------------------------|---------------------------------------------------------------------------------------|
| shboard  |                                                                                                    |                                                                                                    |                                                                           |                                                                                                    |                                                                                                    |                                                        |                                                                                                    |                                                                  | Add user                                                                              |
| wnload 1 | Touchstone                                                                                                    |                                                                                                    |                                                                           |                                                                                                    |                                                                                                    |                                                        |                                                                                                    |                                                                  |                                                                                       |
| p        |                                                                                                    | Q                                                                                                    | Search user                                                               | r by name or em                                                                                                    | ail                                                                                                    |                                                        |                                                                                                    |                                                                  | ╤ Filter                                                                              |
|          |                                                                                                    |                                                                                                    | Name 🛧                                                                    | Status                                                                                                    | Email                                                                                                    |                                                        | Contact                                                                                                    | Vendor                                                           | Role                                                                                  |
|          |                                                                                                    | 1                                                                                                    | Jenny<br>Armstrong                                                        | Inactive                                                                                                    | DEV1_armstrong.j@salvatio                                                                                                    | onarmy.org.zzz.dev                                     | 0467 600<br>308                                                                                              | Certus<br>Solutions                                              |                                                                                       |
|          |                                                                                                    | 1                                                                                                    | Tung Duong<br>Huy                                                         | Active                                                                                                    | tung@comm-itgroup.com                                                                                                    |                                                        |                                                                                                    | Certus<br>Solutions                                              |                                                                                       |
|          |                                                                                                    | 1                                                                                                    | Anthony<br>Evans                                                          | Inactive                                                                                                    | DEV1_aevans@uniting.org.                                                                                                    | dev                                                    | 0408<br>227414                                                                                               | Certus<br>Solutions                                              |                                                                                       |
|          |                                                                                                    | 1                                                                                                    | <ul> <li>Major Alan</li> <li>MacDonald</li> </ul>                         | Inactive                                                                                                    | DEV1_alan.m@salvationarm                                                                                                    | ny.org.zzz.dev                                         | 0487 335<br>147                                                                                              | Certus<br>Solutions                                              |                                                                                       |
|          |                                                                                                    | 1                                                                                                    | Carl Robinso                                                              | n Active                                                                                                    | carl.robinson@certussolutio                                                                                                    | ns.com                                                 |                                                                                                    | Certus<br>Solutions                                              | Vendor<br>Supervisor                                                                  |
|          |                                                                                                    | 1                                                                                                    | Alana<br>Thompson                                                         | Inactive                                                                                                    | DEV1_principal@karapiro.se                                                                                                    | chool.nz.dev                                           | 07 827<br>7642                                                                                               | Certus<br>Solutions                                              |                                                                                       |
|          |                                                                                                    | 1                                                                                                    | Nick Vasic                                                                | Active                                                                                                    | nick.vasic@certussolutions.                                                                                                    | com                                                    |                                                                                                    | Certus<br>Solutions                                              | Vendor<br>Supervisor                                                                  |
| тоисн    | ISTONE                                                                                                    |                                                                                                    |                                                                           |                                                                                                    |                                                                                                    |                                                        |                                                                                                    | Car<br>Ven                                                       | I Robinson<br>Idor Superviso                                                          |
| тоисн    | «                                                                                                    |                                                                                                    |                                                                           |                                                                                                    |                                                                                                    |                                                        |                                                                                                    | • Car<br>Ven                                                     | I Robinson<br>Idor Superviso<br>Add user                                              |
| тоисн    | HSTONE       Search user by n                                                                                                    | ame or                                                                                                    | email                                                                     |                                                                                                    |                                                                                                    |                                                        |                                                                                                    | Car<br>Ven                                                       | t Robinson<br>dor Superviso<br>Add user<br>〒 Filter                                   |
| тоисн    | ۲<br>HSTONE<br>کے Search user by n<br>Name                                                                                        | ame or                                                                                                    | email<br>Status                                                           | Email                                                                                                    |                                                                                                    | Contact                                                | Vendor                                                                                                    | Car<br>Ven                                                       | I Robinson<br>dor Superviso<br>Add user<br>Tilter                                     |
| С        | Search user by n Name Jenny Armstrong                                                                                             | ame or<br>↑ S                                                                                                    | email<br>Status<br>Inactive                                               | Email<br>DEV1_armstrong.                                                                                                    | j@salvationarmy.org.zzz.dev                                                                                                    | Contact<br>0467 600 308                                | Vendor<br>Certus Soluti                                                                                      | Car<br>Ven                                                       | I Robinson<br>dor Superviso<br>Add user<br>T Filter                                   |
|          | Search user by m     Name     Jenny Armstrong     Tung Duong Huy                                                                  | ame or                                                                                                    | email<br>Status<br>Inactive<br>Activo                                     | Email<br>DEV1_armstrong,<br>tung@comm-itgro                                                                                                  | j@salvationarmy.org.zzz.dev<br>up.com                                                                                                    | Contact<br>0467 600 308                                | Vendor<br>Certus Soluti<br>Certus Soluti                                                                     | Carry Ven<br>Ven<br>Role<br>ons                                  | I Robinson<br>dor Superviso<br>Add user<br>Tilter                                     |
| C        | Search user by n     Name     Jenny Armstrong     Tung Duong Huy     Anthony Evans                                                | ame or<br>↑ S                                                                                                    | email<br>Status<br>Inactive<br>Inactive                                   | Email<br>DEV1_armstrong.j<br>tung@comm-itgro<br>DEV1_aevans@u                                                                                | j@salvationarmy.org.zzz.dev<br>up.com<br>niting.org.dev                                                                                              | Contact<br>0467 600 308<br>0408 227414                 | Vendor<br>Certus Soluti<br>Certus Soluti<br>Certus Soluti                                                    | Carr<br>Ven<br>Ven<br>Role<br>ons<br>ons                         | I Robinson<br>Idor Superviso<br>Add user<br>〒 Filter                                  |
|          | Search user by n     Name     Jenny Armstrong     Tung Duong Huy     Anthony Evans     Major Alan MacDor                          | ame or<br>The second second seco | email<br>Status<br>Inactive<br>Inactive                                   | Email<br>DEV1_armstrong,<br>tung@comm-itgro<br>DEV1_aevans@u<br>DEV1_alan.m@sa                                                               | i@salvationarmy.org.zzz.dev<br>up.com<br>niting.org.dev<br>alvationarmy.org.zzz.dev                                                                  | Contact<br>0467 600 308<br>0408 227414<br>0487 335 147 | Vendor<br>Certus Soluti<br>Certus Soluti<br>Certus Soluti                                                    | Car<br>Ven<br>Role<br>ons<br>ons                                 | I Robinson<br>Idor Superviso<br>Add user<br>〒 Filter                                  |
|          | Search user by n Name Jenny Armstrong Tung Duong Huy Anthony Evans Major Alan MacDor Carl Robinson                                | name or                                                                                                    | email<br>Status<br>Inactive<br>Inactive<br>Inactive<br>Active             | Email<br>DEV1_armstrong,<br>tung@comm-itgro<br>DEV1_aevans@u<br>DEV1_alan.m@sa<br>carl.robinson@cer                                          | i@salvationarmy.org.zzz.dev<br>up.com<br>niting.org.dev<br>alvationarmy.org.zzz.dev<br>rtussolutions.com                                             | Contact<br>0467 600 308<br>0408 227414<br>0487 335 147 | Vendor<br>Certus Soluti<br>Certus Soluti<br>Certus Soluti<br>Certus Soluti                                   | Car<br>Ven<br>Ven<br>Role<br>ons<br>ons<br>ons<br>ons<br>Vendo   | 1 Robinson<br>dor Superviso<br>Add user<br>Trilter                                    |
|          | Search user by m Name Jenny Armstrong Jenny Armstrong Tung Duong Huy Anthony Evans Major Alan MacDor Carl Robinson Alana Thompson | name or                                                                                                    | email<br>Status<br>Inactive<br>Inactive<br>Inactive<br>Active<br>Inactive | Email<br>DEV1_armstrong.<br>tung@comm-itgro<br>DEV1_aevans@u<br>DEV1_alan.m@sa<br>carl.robinson@cea<br>DEV1_principal@                       | j@salvationarmy.org.zzz.dev<br>up.com<br>niting.org.dev<br>alvationarmy.org.zzz.dev<br>rtussolutions.com<br>karapiro.school.nz.dev                   | Contact<br>0467 600 308<br>0408 227414<br>0487 335 147 | Vendor<br>Certus Soluti<br>Certus Soluti<br>Certus Soluti<br>Certus Soluti<br>Certus Soluti                  | Car<br>Ven<br>Ven<br>Role<br>ons<br>ons<br>ons<br>vendo<br>ons   | 1 Robinson<br>dor Superviso<br>Add user<br>Trilter                                    |
|          | Search user by n Name Jenny Armstrong Jung Duong Huy Anthony Evans Major Alan MacDor Carl Robinson Alana Thompson Nick Vasic      | ame or<br>↑ S<br>hald                                                                                                    | email<br>Status<br>Inactive<br>Inactive<br>Inactive<br>Active             | Email<br>DEV1_armstrong,<br>tung@comm-itgro<br>DEV1_aevans@u<br>DEV1_alan.m@sa<br>carl.robinson@cert<br>DEV1_principal@<br>nick.vasic@certus | j@salvationarmy.org.zzz.dev<br>up.com<br>niting.org.dev<br>alvationarmy.org.zzz.dev<br>rtussolutions.com<br>karapiro.school.nz.dev<br>ssolutions.com | Contact<br>0467 600 308<br>0408 227414<br>0487 335 147 | Vendor<br>Certus Soluti<br>Certus Soluti<br>Certus Soluti<br>Certus Soluti<br>Certus Soluti<br>Certus Soluti | Car<br>Ven<br>Role<br>ons<br>ons<br>ons<br>vendo<br>ons<br>Vendo | I Robinson<br>idor Superviso<br>Add user<br>Triller<br>or Supervisor<br>or Supervisor |

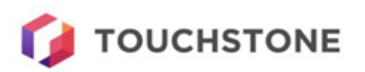

## Search for users by email or name

|                       |                              |                            | Carl Ro<br>Vendor         | binson<br>Supervisor ► |
|-----------------------|------------------------------|----------------------------|---------------------------|------------------------|
| 品 Dashboard           |                              |                            |                           | dd user                |
| ■ Download Touchstone |                              |                            |                           | uu user                |
| ? Help                | Q carl                       |                            | × =                       | Filter                 |
|                       | Name                         | I Contact                  | Vendor Role               |                        |
|                       | Carl Robinson Active carl.ro | binson@certussolutions.com | Certus Solutions Vendor S | upervisor              |
|                       | Rows per page: 25 ▼ 1–1 of 1 | < >                        |                           |                        |
| U                     |                              |                            |                           |                        |
|                       |                              |                            |                           |                        |
|                       |                              |                            |                           |                        |
|                       |                              |                            |                           |                        |
| Settings              |                              |                            |                           |                        |
| «                     |                              |                            |                           |                        |

## Navigate dashboard by pagination rows or page number

|                    |                      |                 |                                            |                          | Carl Robinson                   |
|--------------------|----------------------|-----------------|--------------------------------------------|--------------------------|---------------------------------|
|                    |                      |                 |                                            | -                        | Vendor Superviso                |
| ashboard           |                      |                 |                                            |                          | Adduser                         |
| ownload Touchstone |                      |                 |                                            |                          | Add door                        |
| elp                | Q Search user t      | y name or em    | nail                                       |                          | Ţ. Filter                       |
|                    | Name 🛧               | Status          | Email                                      | Contact Ver              | ndor Role                       |
|                    | Jenny<br>Armstrong   | Inactive        | DEV1_armstrong.j@salvationarmy.org.zzz.dev | 0467 600 Cer<br>308 Solu | tus<br>utions                   |
|                    | Tung Duong<br>Huy    | Active          | tung@comm-itgroup.com                      | Cer                      | tus<br>utions                   |
|                    | Anthony<br>Evans     | Inactive        | DEV1_aevans@uniting.org.dev                | 0408 Cer<br>227414 Solu  | tus<br>utions                   |
|                    | Major Alan MacDonald | Inactive        | DEV1_alan.m@salvationarmy.org.zzz.dev      | 0487 335 Cer<br>147 Solu | tus<br>utions                   |
|                    | Carl<br>Robinson     | Active          | carl.robinson@certussolutions.com          | Cer                      | tus Vendor<br>utions Supervisor |
|                    | Alana<br>Thompson    | 5 <sub>/e</sub> | DEV1_principal@karapiro.school.nz.dev      | 07 827 Cer<br>7642 Solu  | tus<br>utions                   |
| Cattlera           | Nick Vasic           | 10              | nick.vasic@certussolutions.com             | Cer                      | tus PFM<br>utions Administrator |
| Settings           | Rows per page:       | 50 1            | -7 of 7 < >                                |                          |                                 |

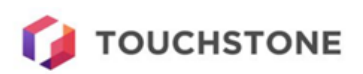

## Sort columns by user's name or status by selecting the up/down arrow next to column

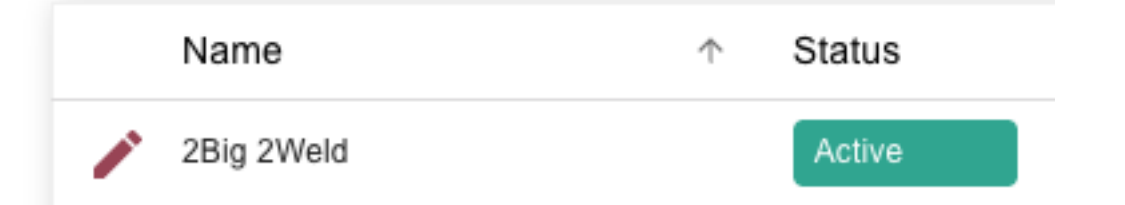

### Filter dashboard by status (Active, Pending or Inactive)

|                     |                                |                                   | -                   | Carl Robinson<br>Vendor Supervisor ► |
|---------------------|--------------------------------|-----------------------------------|---------------------|--------------------------------------|
| B Dashboard         |                                |                                   |                     |                                      |
| Download Touchstone |                                |                                   |                     | Add user                             |
| ? Help              | Q Search user by name or email | Status: Active                    | ×                   | = Filter                             |
|                     | Name                           | Email                             | Active              | •                                    |
|                     | Tung Duong Active              | tung@comm-itgroup.com             | Clear               | Close                                |
|                     | Carl Robinson Active           | carl.robinson@certussolutions.com |                     | Close                                |
|                     | Nick Vasic Active              | nick.vasic@certussolutions.com    | Certus<br>Solutions | PFM<br>Administrator                 |
|                     | Rows per page: 25 ▾ 1–3        | of 3 < >                          |                     |                                      |
|                     |                                |                                   |                     |                                      |
|                     |                                |                                   |                     |                                      |
| to Settings         |                                |                                   |                     |                                      |
| «                   |                                |                                   |                     |                                      |

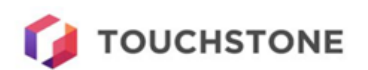

## Filter dashboard by vendor (PFM Supervisor only)

| 🚺 TOUCHSTONE |                                                                      | PFM Administrator ►                             |
|--------------|----------------------------------------------------------------------|-------------------------------------------------|
| Dashboard    |                                                                      |                                                 |
|              |                                                                      | Add user                                        |
| ? Help       | Q Search user by name or email Vendor: CERTUS7 - PF                  | M - Certus S 🗙 \Xi Filter                       |
|              | Name                                                                 | ndor<br>ERTUS7 - PFM - Certus Solu 👻            |
|              | Carl Test Brand new Pending carl.g.robinson+vumbrandnew1@gm          | atue                                            |
|              | Carl Test Supervisor Active carl.g.robinson+vumsuper1@gmail.c        | au 3                                            |
|              | Carl Test Technician Active carl.g.robinson+vumtech2@gmail.co        | Clear Close                                     |
|              | Carl Test Technician Pending carl.g.robinson+vumtech1@gmail.com      | 0223434534 Solutions Technician                 |
|              | Carl Test<br>Technician 3 Pending carl.g.robinson+vumtech3@gmail.com | 023453446 Certus Vendor<br>Solutions Technician |
|              | Rows per page: 25 	 1−5 of 5 < >                                     |                                                 |
| 🎝 Settings   |                                                                      |                                                 |

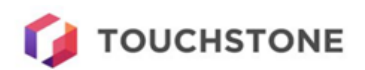

## Edit existing user

|                                      |                                                       | -                  | Carl Robinson<br>PFM Administrator     | €→ |
|--------------------------------------|-------------------------------------------------------|--------------------|----------------------------------------|----|
| B Dashboard<br>호 Download Touchstone | Carl Test Technician<br>Certus Solutions Disable      |                    | Add user                               |    |
| Help                                 | Carl                                                  | ×                  | <b>Filter</b>                          |    |
|                                      | Last Name* Test Technician Context Number*            | Vendor             | Role<br>Vendor                         |    |
|                                      | 023453453                                             | Certus<br>Solution | s Technician<br>Vendor<br>s Supervisor |    |
|                                      | carl.g.robinson+vumtech2@gmail.com                    | Certus<br>Solution | Vendor<br>s Technician                 |    |
|                                      | Vendor Technician                                     | Certus<br>Solution | Vendor<br>s Technician                 |    |
|                                      | CERTUS7 - PFM - Certus Solutions                      | Solution           | vendor<br>s Technician                 |    |
|                                      | ACT Courts, DLGSC, Culture & the Arts Portfolio - MSA |                    |                                        |    |
| Settings                             | Cancel Save                                           |                    |                                        |    |
| *                                    |                                                       |                    |                                        |    |

Edit Active/Pending user (vendor field disabled for Vendor Supervisors)

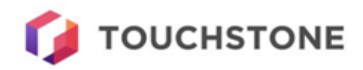

View mode only for Inactive user. Enable user to edit

| George Cooke<br>Bex Pneumatic Systems<br>Inactive   | Enable |
|-----------------------------------------------------|--------|
| First Name*                                         |        |
| Last Name*                                          |        |
| Cooke                                               |        |
| Contact Number*                                     |        |
| Email*<br>georgecooke.code@gmail.com                |        |
| Role*<br>PFM Technician                             | ~      |
| Vendor*<br>BEX - EAGLENA - Bex Pneumatic Systems    | v      |
| site<br>Bedfor2 MA Site of EAGLE Inc. North America | ~      |
| Cancel                                              | Save   |

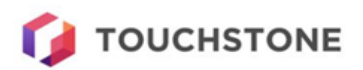

#### Disable an Active/Pending user shows warning

| deorge cooke                                                  |                                          |
|---------------------------------------------------------------|------------------------------------------|
| Arctic Snow Removal                                           | Disable                                  |
| Active                                                        |                                          |
| First Name *                                                  |                                          |
| George                                                        |                                          |
| 🛕 Warning                                                     |                                          |
| To prevent workflow disruption user before they are disabled. | ns please reassign active items for this |
| Do you wish to proceed?                                       |                                          |
|                                                               | Cancel Disable user                      |
| ARCTIC - EAGLENA - Arctic Sno                                 | ow Removal                               |
| Site                                                          |                                          |
|                                                               |                                          |
|                                                               |                                          |

### View sites when editing that user cannot access are disabled

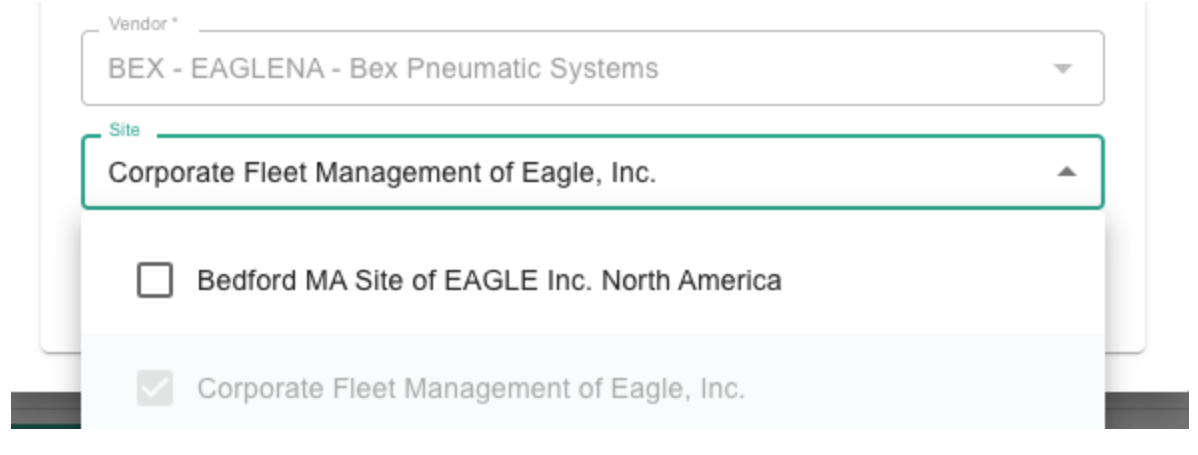

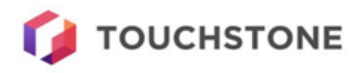

| Стаід нер                        |              |         |
|----------------------------------|--------------|---------|
| Bearings, Inc                    |              | Disable |
| Pending                          |              |         |
| First Name *                     |              |         |
| Craig                            |              | ••••    |
| Last Name *                      |              |         |
| Нер                              |              |         |
| Contact Number*                  |              |         |
| 0274999999                       |              |         |
| Email *                          |              |         |
| craig.hepworth+alias104@certussc | olutions.com |         |
| Role *                           |              |         |
| Vendor Supervisor                |              | -       |
| Vendor *                         |              |         |
| BEARING - EAGLENA - Bearings,    | Inc          | -       |
| Site                             |              |         |
| Bedfor2 MA Site of EAGLE Inc. No | rth America  | -       |
| Poinvito                         | Canaal       | Sava    |

Reinvite a Pending user to generate a new invitation link

### Invitation link can be copied or shared

| nvite has been   | sent to craig.he    | pworth+alias  | s104@certuss     | olutions.co | om. Please |
|------------------|---------------------|---------------|------------------|-------------|------------|
| note that this a | ctivation link will | not be acce   | ssible after clo | sing this v | vindow.    |
| https://admin    | -dev.touchstone     | .works/invite | /eyJhbGciOiJS    | SUZI1NII    | Сору       |
| -                |                     |               | -                |             |            |
|                  |                     |               | Class            |             | Chara Link |
|                  |                     |               | Close            | <b>S</b>    | Share Link |

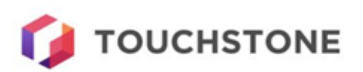

Editing yourself, only basic fields enabled

| ••••     |
|----------|
|          |
|          |
|          |
|          |
|          |
|          |
|          |
|          |
|          |
| ~        |
|          |
| $\nabla$ |
|          |
|          |
|          |

## Edit PFM Technician only Vendor and Site fields enabled

| First Nama*                      |              |       |
|----------------------------------|--------------|-------|
| Craig                            |              | ••••] |
| Last Name *                      |              |       |
| Hep100                           |              |       |
| Contact Number *                 |              |       |
| 0274999022                       |              |       |
| Email*                           |              |       |
| craig.hepworth+alias100@certuss  | olutions.com |       |
| Role *                           |              |       |
| PFM Technician                   |              |       |
| Vendor *                         |              |       |
| PFMINTERNAL - EAGLESA            |              | -     |
| Site                             |              |       |
| Bedfor2 MA Site of EAGLE Inc. No | orth America |       |

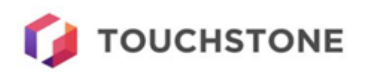

## Onboard user

Add New User (vendor field disabled for Vendor Supervisors)

| First Name "                     |             |      |
|----------------------------------|-------------|------|
| Joe                              |             |      |
| Last Name *                      |             |      |
| Bloggs                           |             | •••• |
| Contact Number*                  |             |      |
| 0271234567                       |             |      |
| Email*                           |             |      |
| joe.bloggs@programmed.com.au     |             |      |
| Role *                           |             |      |
| Vendor Supervisor                |             | Ψ    |
| Vendor *                         |             |      |
| BEARING - EAGLENA - Bearings,    | Inc         | -    |
| Site                             |             |      |
| Bedford MA Site of EAGLE Inc. No | rth America | •    |

#### Site is mandatory and multiple sites are allowed

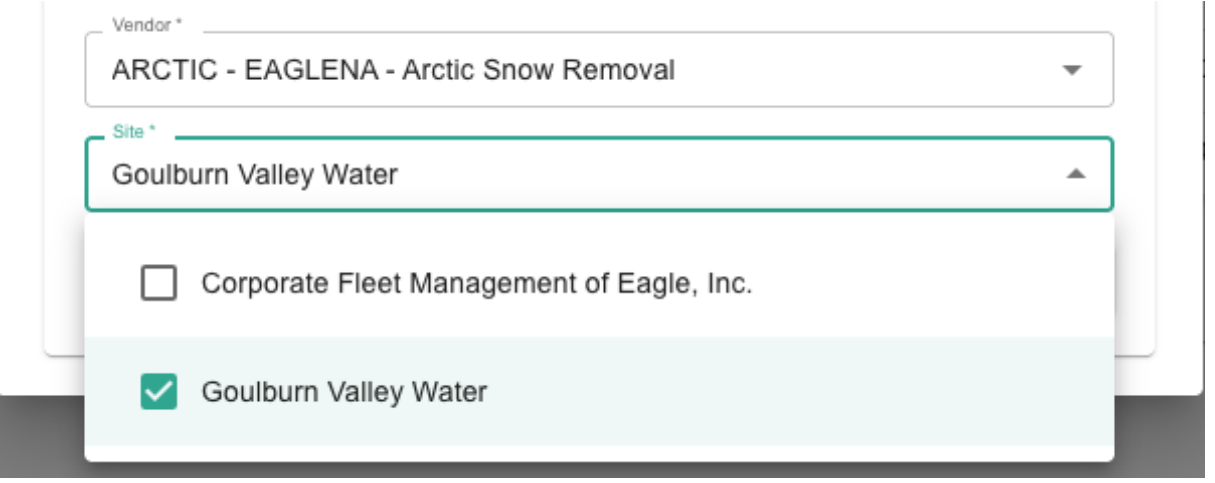

Onboarding a new user generates an invitation link unless role is PFM Technician

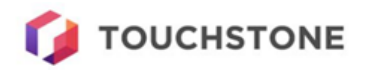

| nvite has been   | sent to craig her     | worth+alias104                               | @certussolu    | tions.com. I | Please |
|------------------|-----------------------|----------------------------------------------|----------------|--------------|--------|
| note that this a | ctivation link will r | ot be accessible                             | e after closir | g this windo | ow.    |
| https://admin    | -dev touchstone v     | vorks/invite/ev.lt                           | hGciQiJSU      |              |        |
|                  | 00110001010101        | i intoni i i i i i i i i i i i i i i i i i i |                | ·(           |        |
|                  |                       |                                              |                | _            |        |
|                  |                       |                                              |                |              |        |

Add new PFM Technician requires an authorized internal vendor. Error message will show if invalid vendor chosen.

| First Name *         |                        |        |   |
|----------------------|------------------------|--------|---|
| Joe                  |                        |        |   |
| Last Name *          |                        |        |   |
| Bloggs               |                        |        | 1 |
| Contact Number *     |                        |        |   |
| 0271234567           |                        |        |   |
| Email *              |                        |        |   |
| joe.bloggs@program   | med.com.au             |        |   |
| Role *               |                        |        |   |
| PFM Technician       |                        |        | - |
| Vendor *             |                        |        |   |
| PFMINTERNAL - EA     | GLENA - PFM Internal V | /endor | * |
| Site                 |                        |        |   |
| Bedford MA Site of E | AGLE Inc. North Americ | ca     | * |
|                      |                        |        |   |

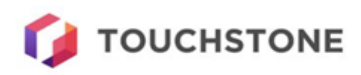

۰.

.

## Accept Invite

Follow invitation link and request verification code

| Cancel                                                                                           |  |
|--------------------------------------------------------------------------------------------------|--|
| Select 'Send verification code' to receive a one time code to the email address displayed below. |  |
| carl.g.robinson+vumsuper1@gmail.com                                                              |  |
| Send verification code                                                                           |  |
|                                                                                                  |  |

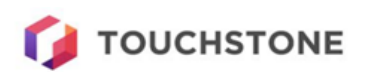

#### Enter verification code

| Cancel                                                                                                    |
|----------------------------------------------------------------------------------------------------|
| Verification code has been sent to your inbox. Please copy it<br>to the input box below.<br>carl.g.robinson+vumsuper1@gmail.com |
| Verification code                                                                                                    |
| Send new code Verify code                                                                                                    |
|                                                                                                    |
|                                                                                                    |

### Once verified, click continue

| E-mail address verified. You can now continue.<br>carl.g.robinson+vumsuper1@gmail.com •••  | Cancel                                         |
|--------------------------------------------------------------------------------------------|------------------------------------------------|
| E-mail address verified. You can now continue.<br>carl.g.robinson+vumsuper1@gmail.com •••• | PROGRAMMED                                     |
| carl.g.robinson+vumsuper1@gmail.com ••••<br>Continue                                       | E-mail address verified. You can now continue. |
| Continue                                                                                   | carl.g.robinson+vumsuper1@gmail.com            |
| Continue                                                                                   |                                                |
|                                                                                            | Continue                                       |
|                                                                                            |                                                |
|                                                                                            |                                                |

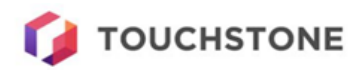

Select which sign up method to use

| PROGRAMMED                                      |  |
|-------------------------------------------------|--|
| Choose one of the following options to continue |  |
| Sign up with email                              |  |
| Sign up with Microsoft                          |  |
|                                                 |  |

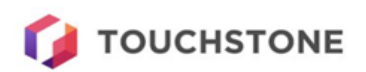

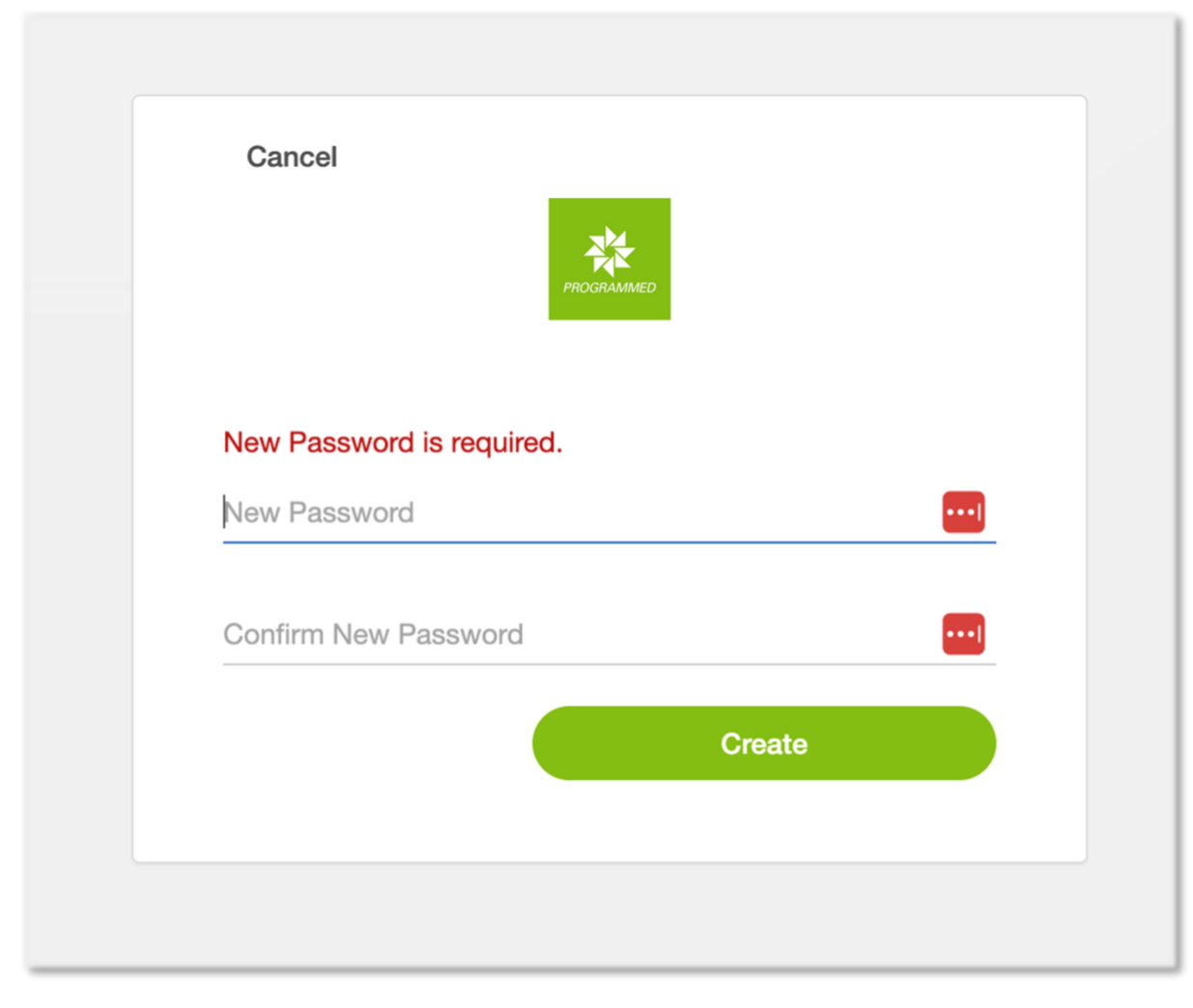

Sign up via email – Enter password details. After setting password you will be logged.

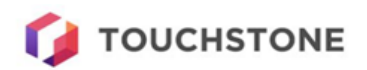

## Download Touchstone

All users can access the download page

| 🚺 TOUCHSTONE                                                                   | <u>•</u> | Carl Robinson<br>Vendor Supervisor | ₽ |  |
|--------------------------------------------------------------------------------|----------|------------------------------------|---|--|
| <ul> <li>□ Dashboard</li> <li>2 Download Touchstone</li> <li>2 Help</li> </ul> |          |                                    |   |  |
| Settings                                                                       |          |                                    |   |  |

### Technicians can only access the download page

| 🚺 TOUCHSTONE                 | <u>*</u>      | Carl Test Technician<br>Vendor Technician | ₽ | l |
|------------------------------|---------------|-------------------------------------------|---|---|
| Download Touchstone     Help | <text></text> |                                           |   |   |
| Settings                     |               |                                           |   |   |

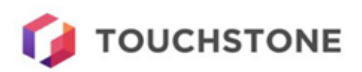

## Help documents

All user roles can access the help document links if they are available in the VUM configuration.

| 💋 TOUCHSTONE                               |                | ●                                                                                                 | Craig Hep<br>Vendor Supervisor → |
|--------------------------------------------|----------------|---------------------------------------------------------------------------------------------------|----------------------------------|
| Dashboard     Download Touchstone     Help | Help Resources |                                                                                                   |                                  |
|                                            | Resource       | Description                                                                                       |                                  |
|                                            | User Manual    | A user manual to help users understand what they can do in the Vendor User Management application |                                  |
|                                            | FAQ            | Frequently asked questions                                                                        |                                  |
|                                            |                |                                                                                                   |                                  |

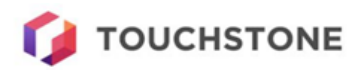